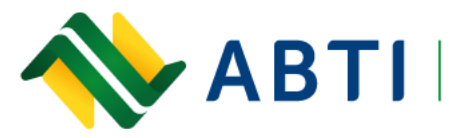

Associação Brasileira de Transportadores Internacionais Fone: +55 (55) 3413-2828 E-mail: abti@abti.org.br

# DECLARAÇÃO JURADA PARA INGRESSO NO CHILE Passo a passo

#### Gerar Certificado Nacional de Vacinação:

Antes de abrir o link para preenchimento da declaração, é preciso realizar alguns passos no aplicativo ConecteSUS do Ministério da Saúde. Abra o aplicativo e faça seu login com Gov.br.

- 1. Clique no ícone azul da carteira, na parte inferior (próximo a histórico e registros).
- 2. Acesse Carteira Nacional de Vacinação
- 3. Ao abrir o documento, clique no ícone do PDF na parte superior para fazer o download do arquivo.

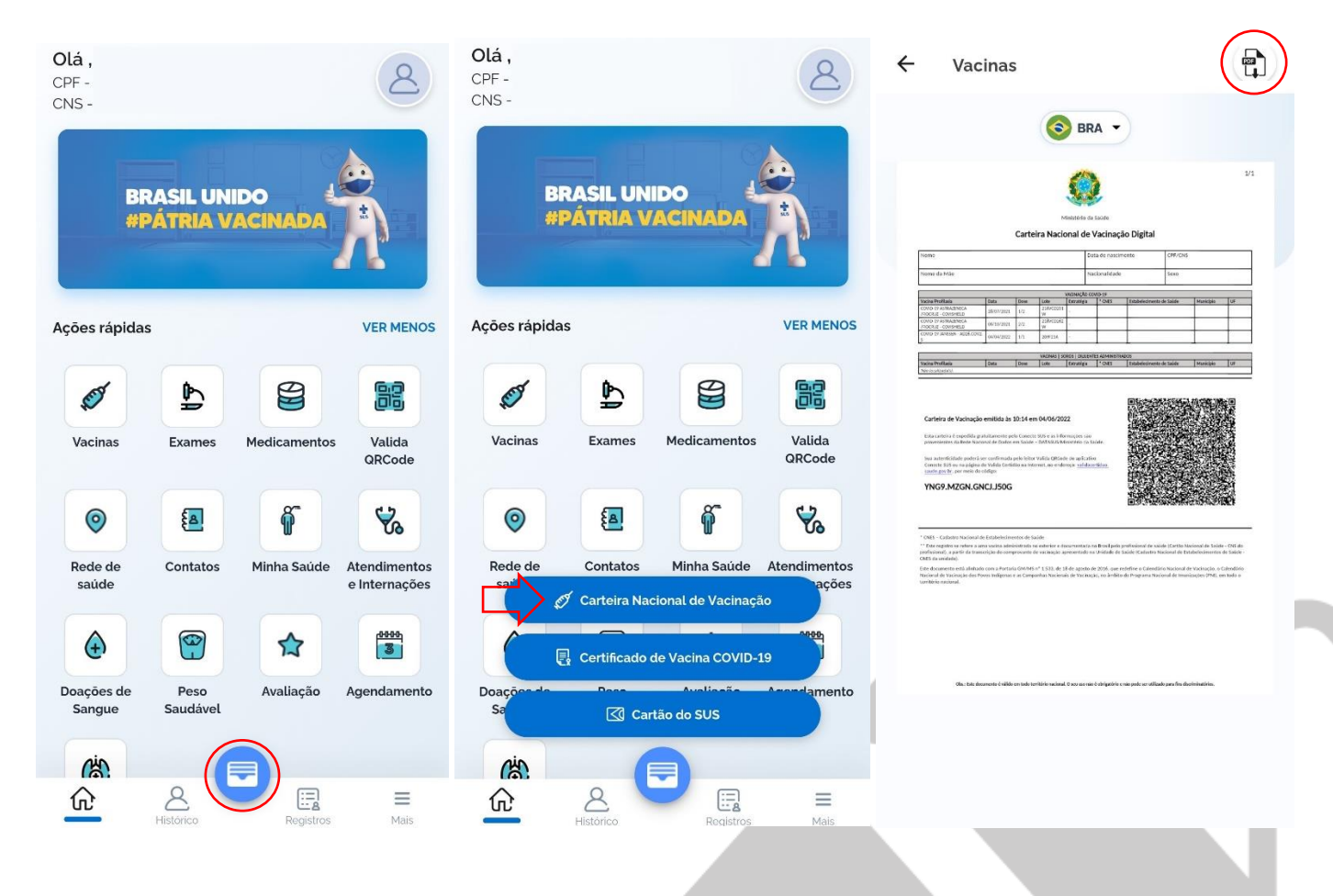

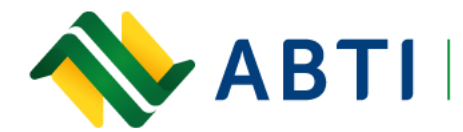

Associação Brasileira de Transportadores Internacionais

Fone: +55 (55) 3413-2828 E-mail: abti@abti.org.br

Criar cadastro para Declaração Jurada:

Acesse <u>https://c19.cl/</u> e clique em "ENTRAR".

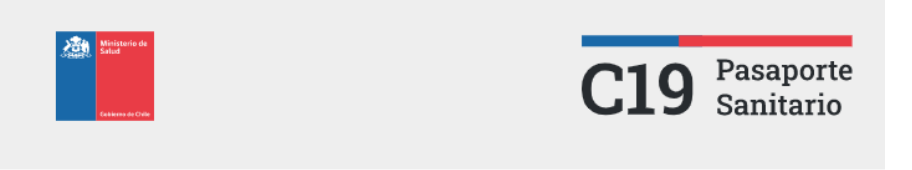

Bienvenida/o a la Declaración Jurada para viajeros provenientes del exterior

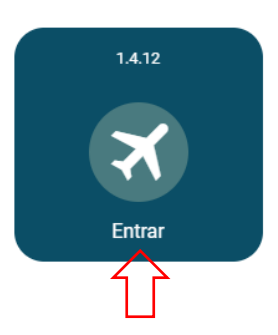

Na próxima página clique em "correio eletrônico" e após "crie uma nova conta".

| Ministerio de<br>Salud                          | CÓDIGO ÚNICO E / OU C.I<br>CHILENO        |  |
|-------------------------------------------------|-------------------------------------------|--|
| Goliene de Câte                                 | <b>Login com email e senha</b><br>O email |  |
| CÓDIGO ÚNICO E / OU C.I<br>CHILENO              | @                                         |  |
| Você pode entrar usando sua senha única         | Senha                                     |  |
| စ် <u>Iniciar sessão</u>                        |                                           |  |
| ou carteira de identidade com número de série 0 | ACESSAR                                   |  |
| NÚMERO DE SÉRIE DA IDENTIFICAÇÃO CHILENA        | Recuperar senha                           |  |
|                                                 | Não tem uma conta MeVacuno?               |  |
| 🕺 VACUNATORIOS DISPONIBLES                      |                                           |  |
|                                                 |                                           |  |

Rua General Bento Martins, 2350 - Centro, Uruguaiana/RS - Brasil - Cep: 97501-546

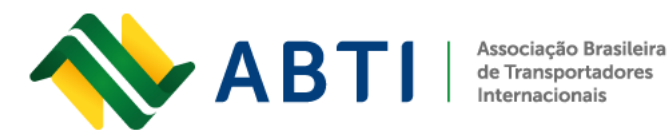

Preencha com seu e-mail, coloque uma senha e clique em "criar uma conta".

| Crie a sua conta aqui<br>mevacuno.gob.cl                                                                                                    |   |  |
|----------------------------------------------------------------------------------------------------|---|--|
| Para acessar mevacuno.gob.cl, você precisa de um e-mail. Antes de poder acessar, você deve verificar sua conta clicando no link que você receberá em sua caixa de entrada. |   |  |
|                                                                                                    |   |  |
| Nova senha Contraseña para mevacuno.gob.cl                                                                                                    | R |  |
|                                                                                                    |   |  |

Será enviado um link de verificação para o e-mail indicado, clique em "validar mi correo" ou copie o link e cole no navegador para autenticar seu cadastro.

| Validación de correo electrónico                                                                                                    | CÓDIGC ÓNICO                                                           |
|----------------------------------------------------------------------------------------------------|------------------------------------------------------------------------|
| Bienvenido a MeVacuno.cl. Para poder acceder a la<br>aplicación es necesario validar su correo<br>electrónico haciendo click en el siguiente botón:                                                                  | Verificação de e-mail<br>bem-sucedida.<br>Agora você pode fazer login. |
| Validar mi correo                                                                                                    | OK<br>ou ca                                                            |
| Si su navegador no le permite hacer click en el botón de<br>arriba, haga click o copie y navegue a este enlace:<br>https://mevacuno.gob.cl?verifix=-<br>N3f85XlTQk8KKRWPehh&cle=cd4e95c6-a8b1-4d02-8ab0-4e78896f7e09 | NÚMERO DE SÉRIE DA IDENTIFICAÇÃO CHILENA                               |

No site, você precisará verificar sua identidade usando uma das opções abaixo, vamos usar a "verificação manual".

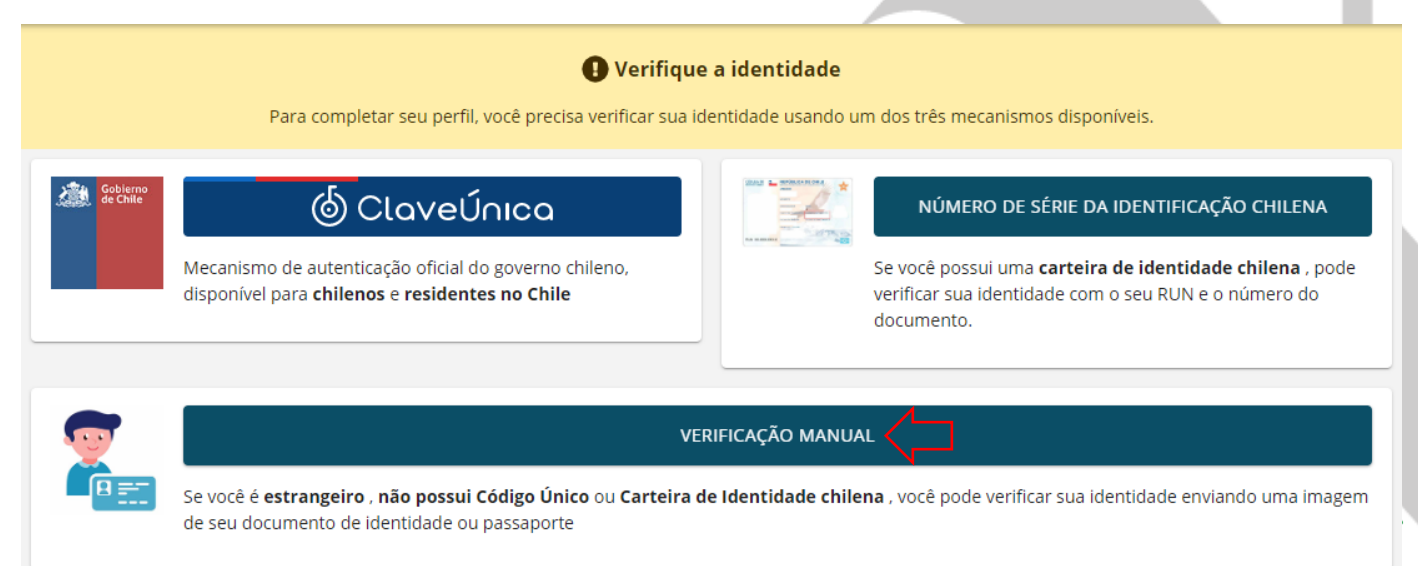

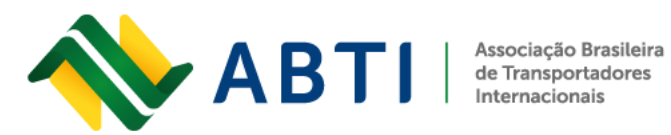

Clique em "otro" e preencha com seus dados pessoais, foto do seu documento de identidade e também foto com o documento. No item 5 a opção correta é "vou viajar para o Chile e quero validar minhas vacinas do exterior". Após, clique em "autorização" e "enviar o pedido de verificação".

| ÷                   | Verificação de Identidade<br><sup>Em linha</sup>                                |                                                    |    |                         |
|---------------------|---------------------------------------------------------------------------------|----------------------------------------------------|----|-------------------------|
| 1 Na                | icionalidade.                                                                   |                                                    |    |                         |
| País<br>Bra         | ; de Nacionalidade<br>asil                                                      |                                                    |    |                         |
| 2 Tip               | o de documento de identidade                                                    |                                                    |    | 4                       |
|                     | RUN                                                                             | PASAPORTE                                          | στ | RO                      |
| 3 Da                | idos demográficos.                                                              |                                                    |    | N                       |
| DN                  | - Documento de identidade nacional de outro país ou outro                       |                                                    |    | ٢                       |
| Nor                 | nes                                                                             |                                                    |    |                         |
| Prin                | neiro apelido                                                                   |                                                    |    | Ŵ                       |
| Seg                 | undo sobrenome                                                                  |                                                    |    | 8                       |
|                     |                                                                                 |                                                    |    | 8                       |
| Sex                 | o (Por que sexo biológico?)                                                     |                                                    |    | •                       |
| Dat                 | a de nascimento                                                                 |                                                    | •  |                         |
| Con<br>LOS          | nuna de residência no Chile:<br>s Andes<br>Andes I Reción de Valoaraiso         |                                                    |    | Los Andes (Los Andes) > |
| 4 Anex              | xe uma foto do seu documento de identidade e uma foto atual sua segurando sei   | u documento de identidade no queixo.               |    |                         |
| 8                   | Fotografia ou dipitalização do documento de identidade                          |                                                    |    |                         |
|                     | Foto sua segurando seu documento de identidade                                  |                                                    |    |                         |
| 5 Expli             | ique sua situação.                                                              |                                                    |    |                         |
| 0                   | Eu fui vacinado no Chile e quero ver minhas vacinas                             |                                                    |    |                         |
| 0                   | Vou viajar para o Chile e quero validar vacinas do exterior                     |                                                    |    |                         |
| 0                   | Outro motivo (especifique na caixa abaixo)                                      |                                                    |    |                         |
| Situação<br>Expliqu | anal<br>Je sua situação aqui                                                    |                                                    |    |                         |
| 6 India             | a um número de telefone de contato.                                             |                                                    |    |                         |
| Número<br>+56       | de telefane                                                                     |                                                    |    | 8                       |
|                     | Autorização                                                                     |                                                    |    |                         |
|                     | Autorizo o upload deste aplicativo para que um agente possa verificar minha ide | entidade e entrar em contato comigo se necessário. |    |                         |
|                     |                                                                                 | ENVIAR PEDIDO DE VERIFICAÇÃO                       |    |                         |
|                     |                                                                                 | Û                                                  |    |                         |
|                     |                                                                                 |                                                    |    |                         |
| Ru                  | a General Bento Martins, 2350 – Centro                                          | , Uruguaiana/RS – Brasil – Cep: 97501-546          |    | www.abti.org.br         |

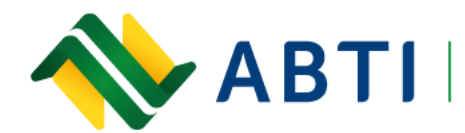

Associação Brasileira de Transportadores Internacionais

A próxima etapa clique na opção "validação" e logo em seguida "criar pedido de validação".

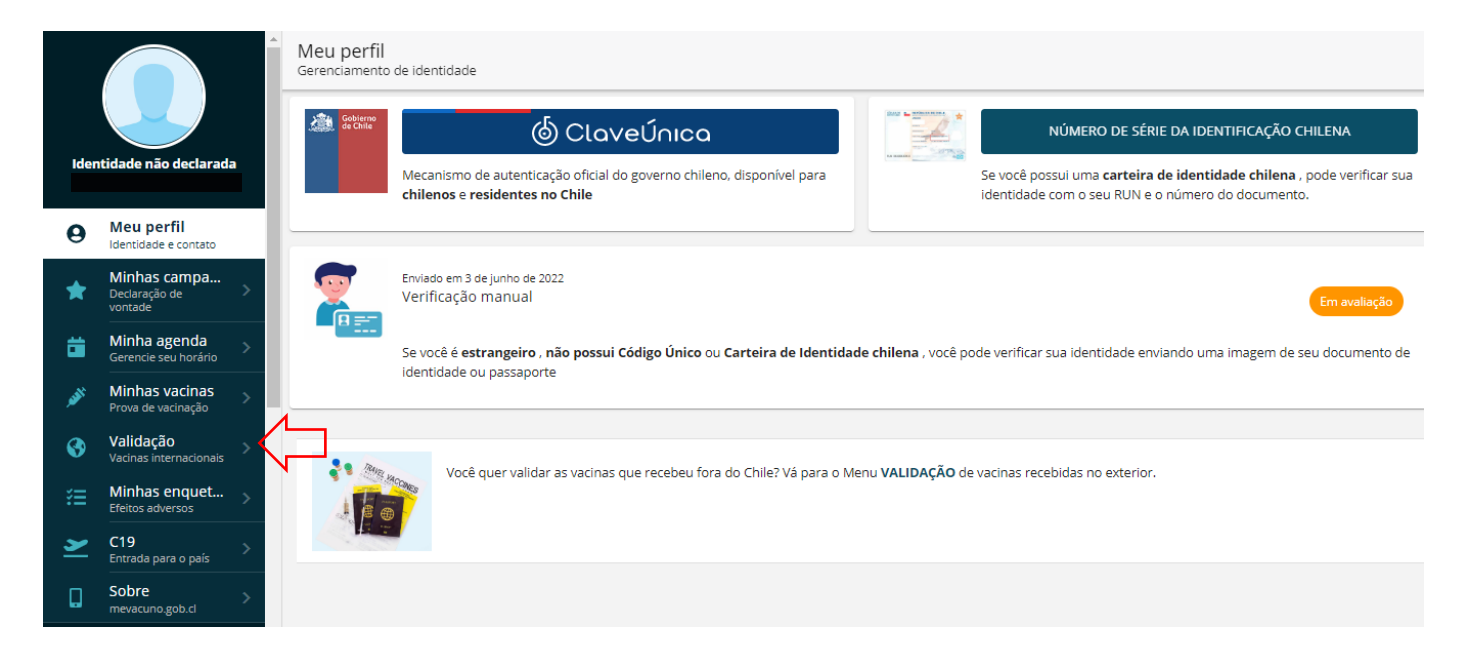

Clique em "adicionar vacina" e inclua as informações separadas de todas as suas doses.

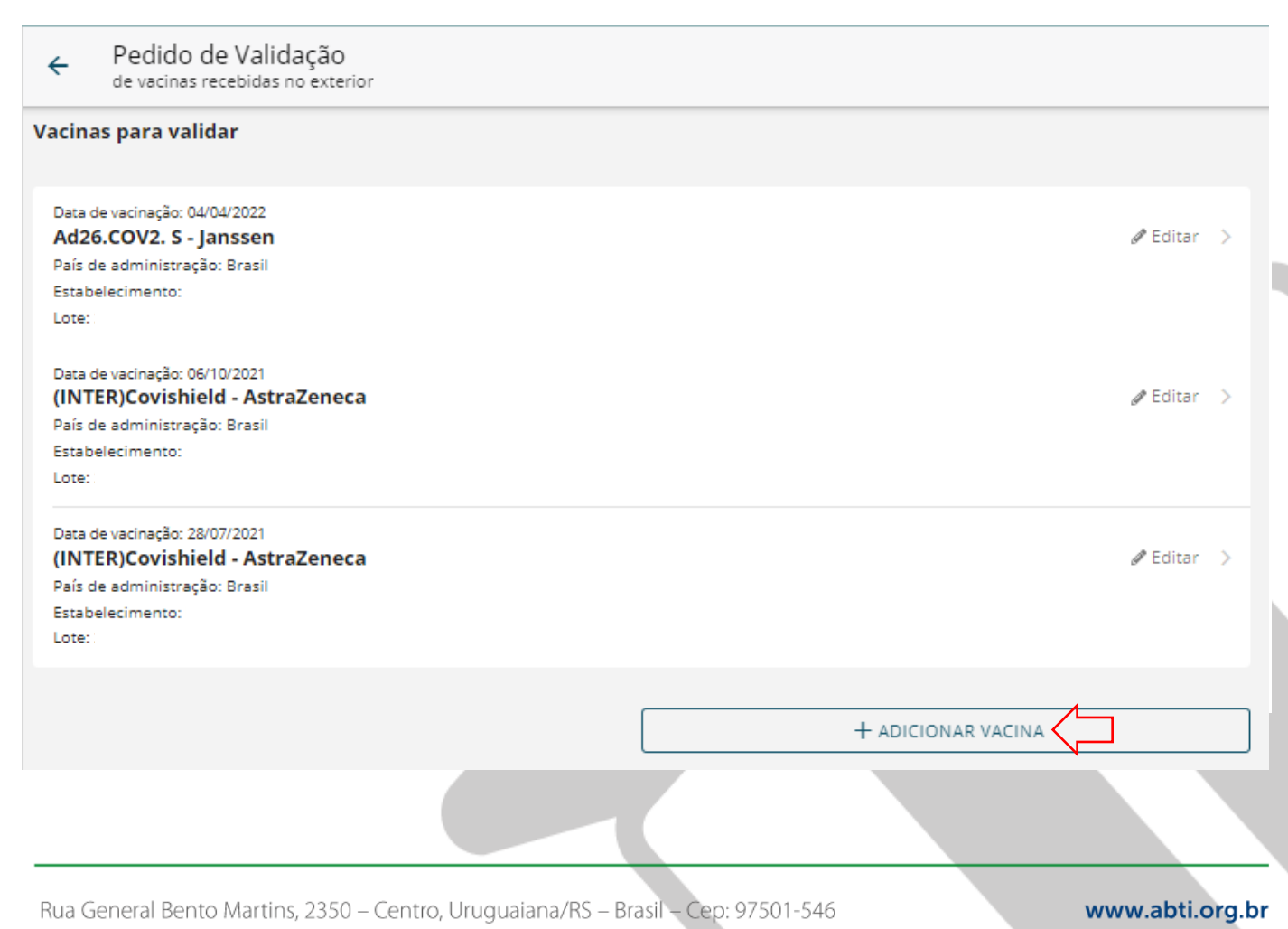

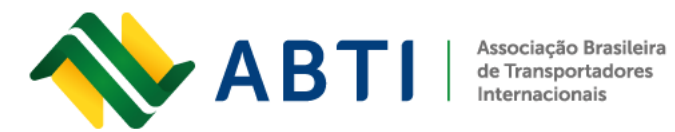

Em "recibos de vacinação", anexe o PDF de sua carteira nacional de vacinação gerado no aplicativo ConecteSUS (no início deste documento consta a instrução de como gerar), e clique em "enviar para revisão".

| cibos de vacinação e documentos anexos (mínimo 1 e                 | máximo 15 arquivos) (somente imagens e arquivos PDF) |  |
|--------------------------------------------------------------------|------------------------------------------------------|--|
| Carteira_Nacional_de_Vacinacao_Digital.pdf                         | <b>0</b>                                             |  |
| Adicione suas notas para este pedido                               | + ADICIONAR FICHEIRO                                 |  |
| Notas do aplicativo em andamento<br>Não há notas neste aplicativo. |                                                      |  |
| Escreva sua nota aqui (máximo de 500 caracteres)                   |                                                      |  |
| + AD                                                               | DICIONAR NOTA                                        |  |
|                                                                    |                                                      |  |
| > ENVIAR PARA REVISÃO                                              |                                                      |  |

Seu cadastro no sistema do governo está pronto.

Posteriormente, ao acessar o link com o seu login para solicitação da Declaração Jurada, o sistema pedirá o preenchimento e envio dos seguintes dados:

| Tipo de documento:  |          | ) |
|---------------------|----------|---|
| N° documento:       |          | ) |
| Data de nascimento: |          | ) |
| Nomes:              |          |   |
| Apelido paterno:    | Saraiva  |   |
| Apelido materno:    | da Rosa  |   |
| Gênero:             | FEMENINO | ) |
|                     | 1        |   |

Rua General Bento Martins, 2350 - Centro, Uruguaiana/RS - Brasil - Cep: 97501-546

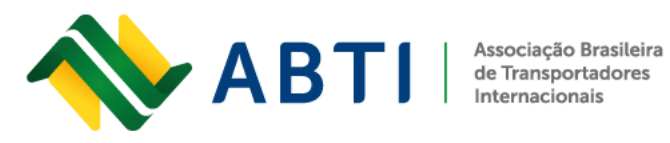

Fone: +55 (55) 3413-2828 E-mail: abti@abti.org.br

No menu "Minhas condições de viagem", clique em "criar nova declaração".

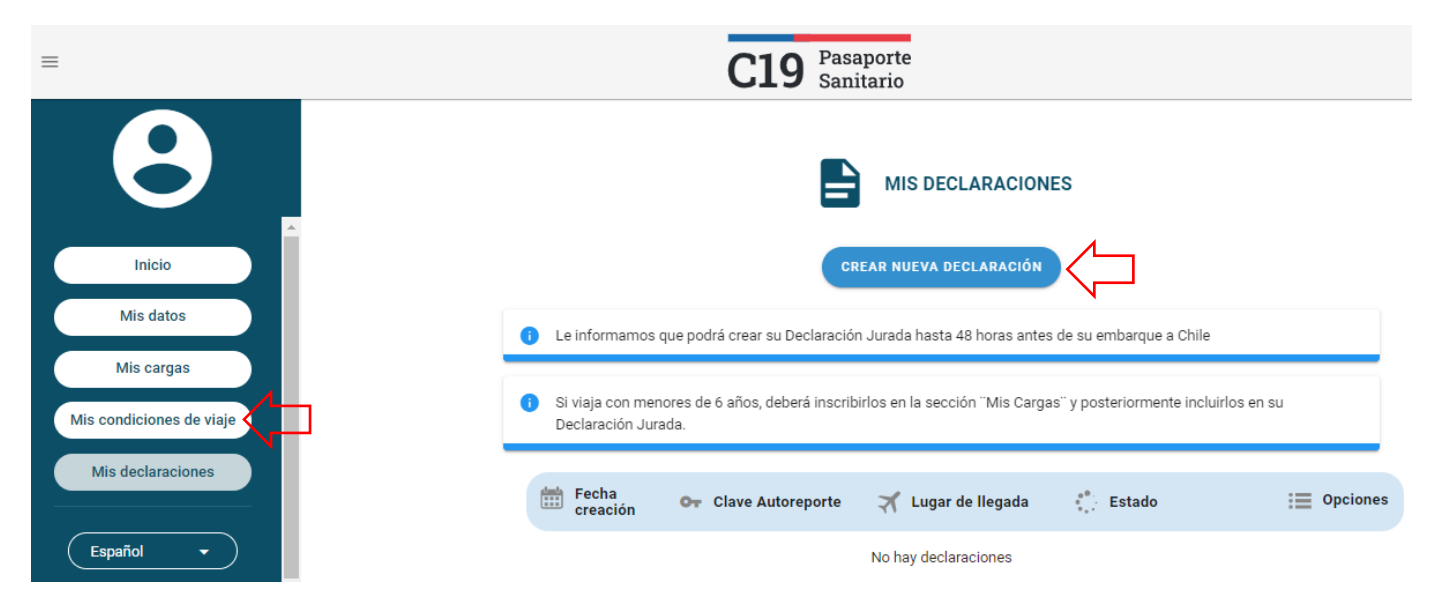

Preencha sua nacionalidade e o tipo de viajante, conforme abaixo:

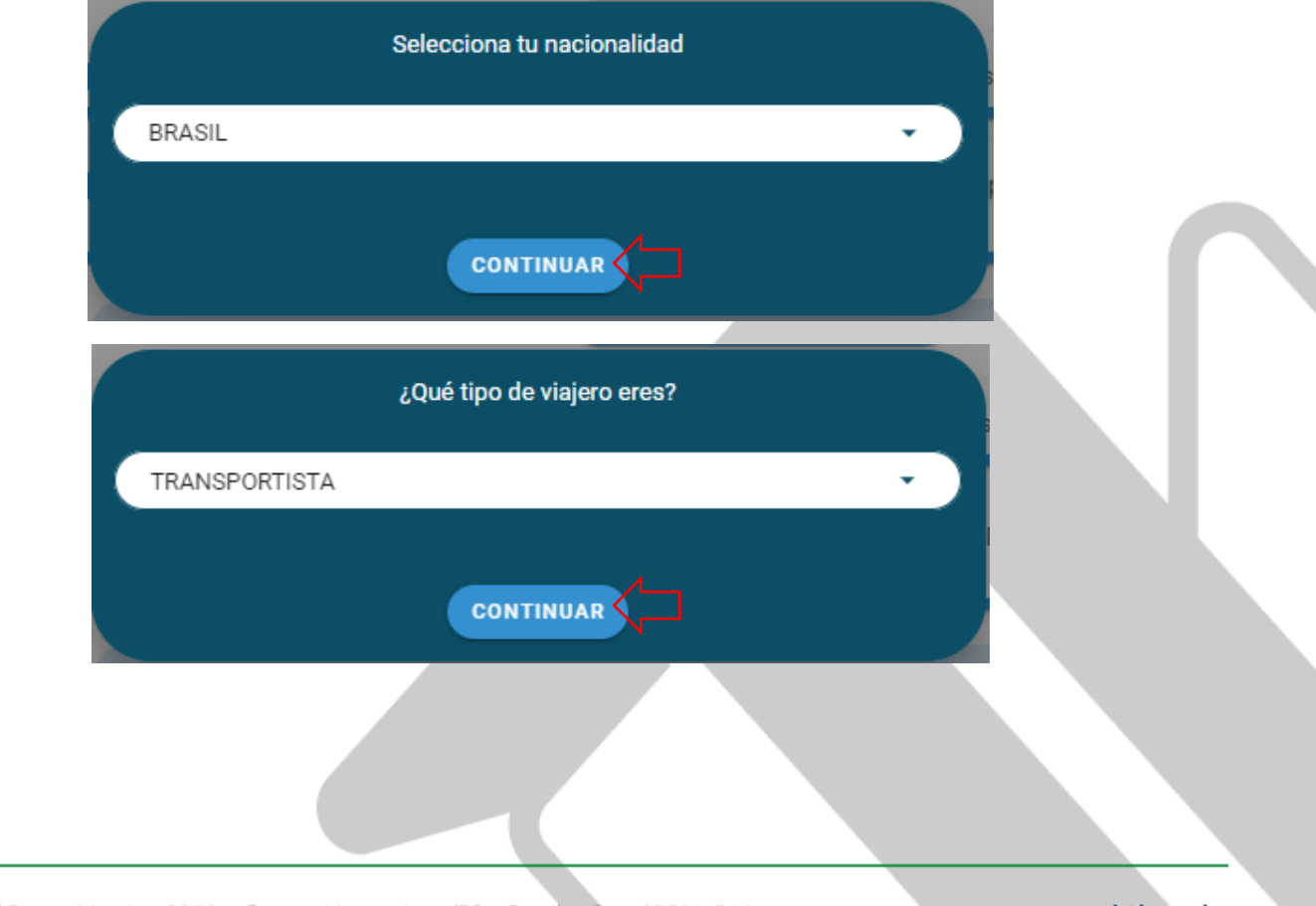

Rua General Bento Martins, 2350 - Centro, Uruguaiana/RS - Brasil - Cep: 97501-546

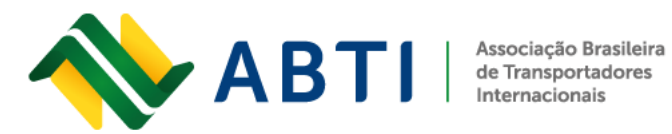

O próximo passo é indicar o seu endereço de destino dentro do Chile, esta localidade deverá servir de isolamento em caso de resultado positivo para Covid-19. Após preencher clique em "guardar".

| País procede | encia Brasil                          | • |
|--------------|---------------------------------------|---|
| Dirección    | Calle                                 |   |
|              | Número departament                    | • |
| Región       |                                       | • |
| Comuna       |                                       | • |
| Teléfono     | · · · · · · · · · · · · · · · · · · · |   |
|              |                                       |   |

Pronto, sua Declaração Jurada está pronta. Para salvar clique em "ver declaração".

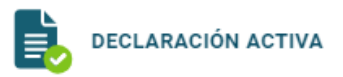

| Clave Autoreporte:  | 7093329                              | PCR pagada |
|---------------------|--------------------------------------|------------|
| Estado declaración: | PENDIENTE FISCALIZACION              |            |
| Nombre:             |                                      |            |
| Dirección:          | RUTA CH 60 , LOS ANDES<br>VALPARAÍSO |            |
| Teléfono:           |                                      |            |
| ¿Países en riesgo?: | No                                   |            |
|                     | VER DECLARACIÓN ELIMINAR             |            |

Rua General Bento Martins, 2350 - Centro, Uruguaiana/RS - Brasil - Cep: 97501-546

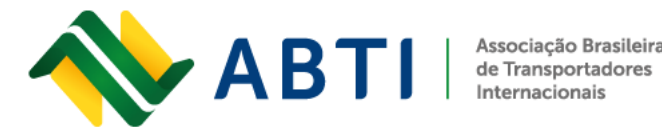

Associação Brasileira

Lembre-se que ela possui validade de **48h** desde a hora de sua emissão, conforme consta no final do documento.

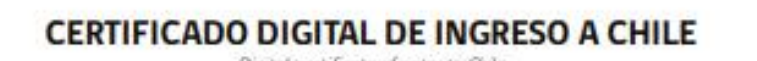

Digital certificate of entry to Chila

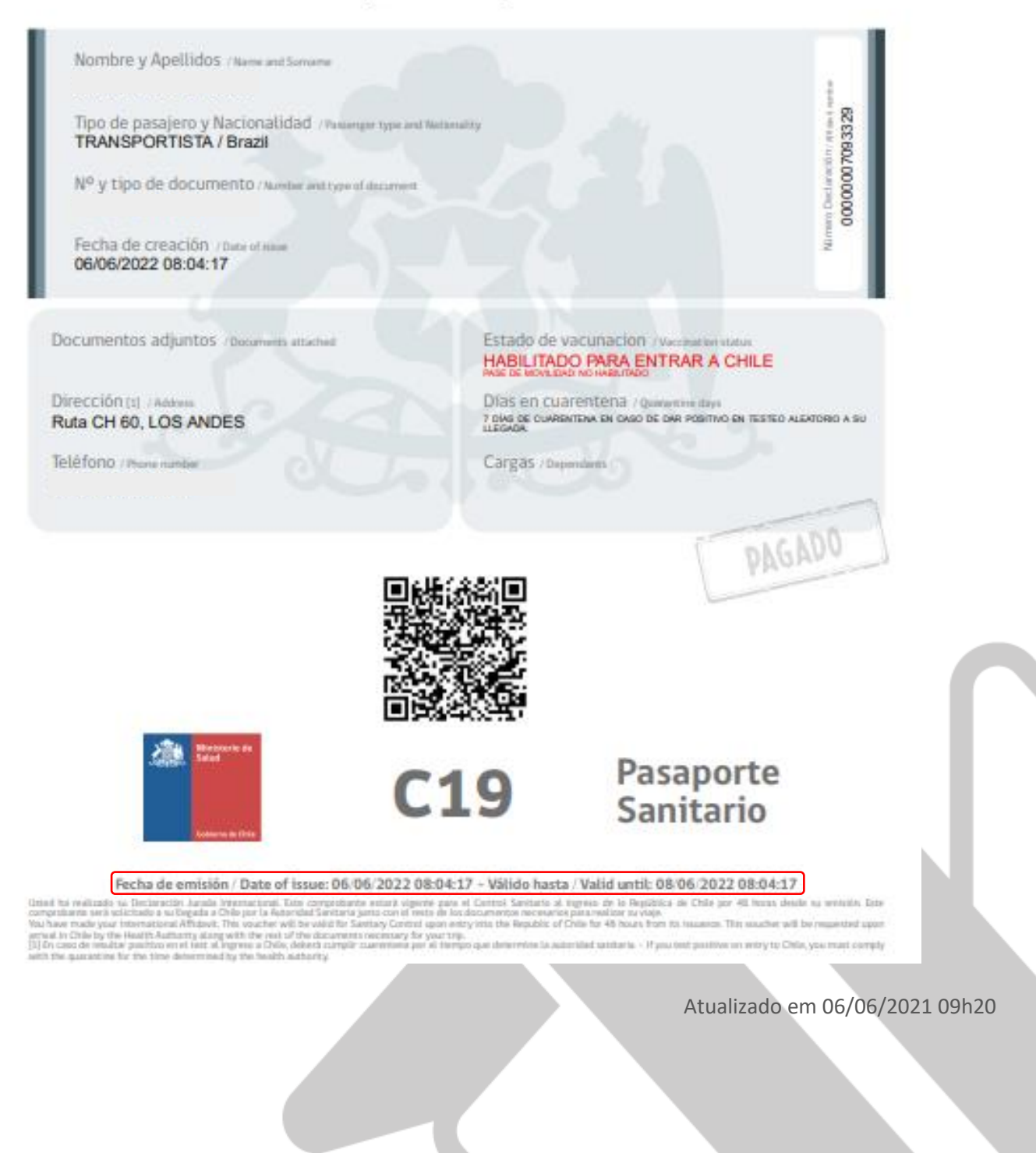